## KENPOSのご案内

## 「資格情報のお知らせ」が届いたら<mark>必ず</mark>KENPOSの登録をお願いします! KENPOSはアプリからご利用頂けます!!!

<u>※「資格情報のお知らせ」が1日~15日の間に届いた方は翌月1日、16日~末日の間に届いた方は</u> 翌々月の1日から登録ができるようになります。

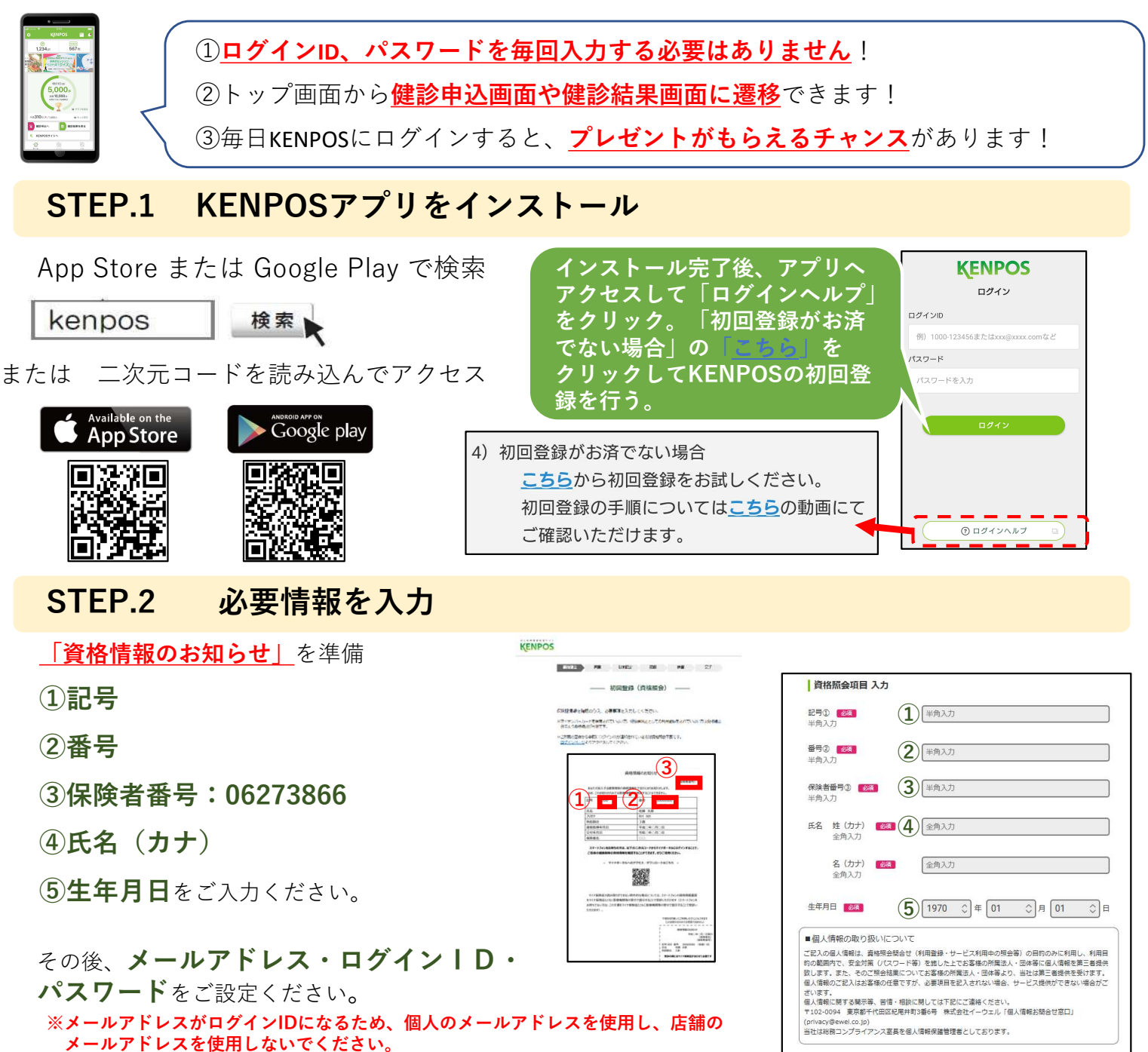

## STEP.3 仮登録メールを受信

使用しないでください。

登録したメールアドレス宛てに本登録に 必要なURL を記載した仮登録メールが送信されます。 <u>※この時点ではまだ登録は完了しておりません。</u> ⇒仮登録メールに記載されているURLをクリックしてください。 <u>※仮登録メール内のURLは発行から24時間有効です。</u>

※メールアドレスは@の前に「.(ドット)」や「.(ドット)が2つ以上続くもの」は

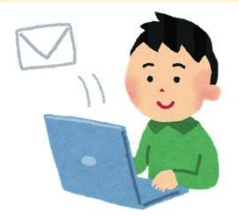

上記同意の上、個人情報・利用規約同意ステップに進む >